## DM-CA2268WBT (6.75"), DM-CA9368BT (9"), DM-CA1068WBT (10.1") Steering Wheel Control "Resistance Type" Set-up

(Incase SWC does not work with particular cars properly)

1. Turn on the device, click on the setting icon on the bottom left corner.

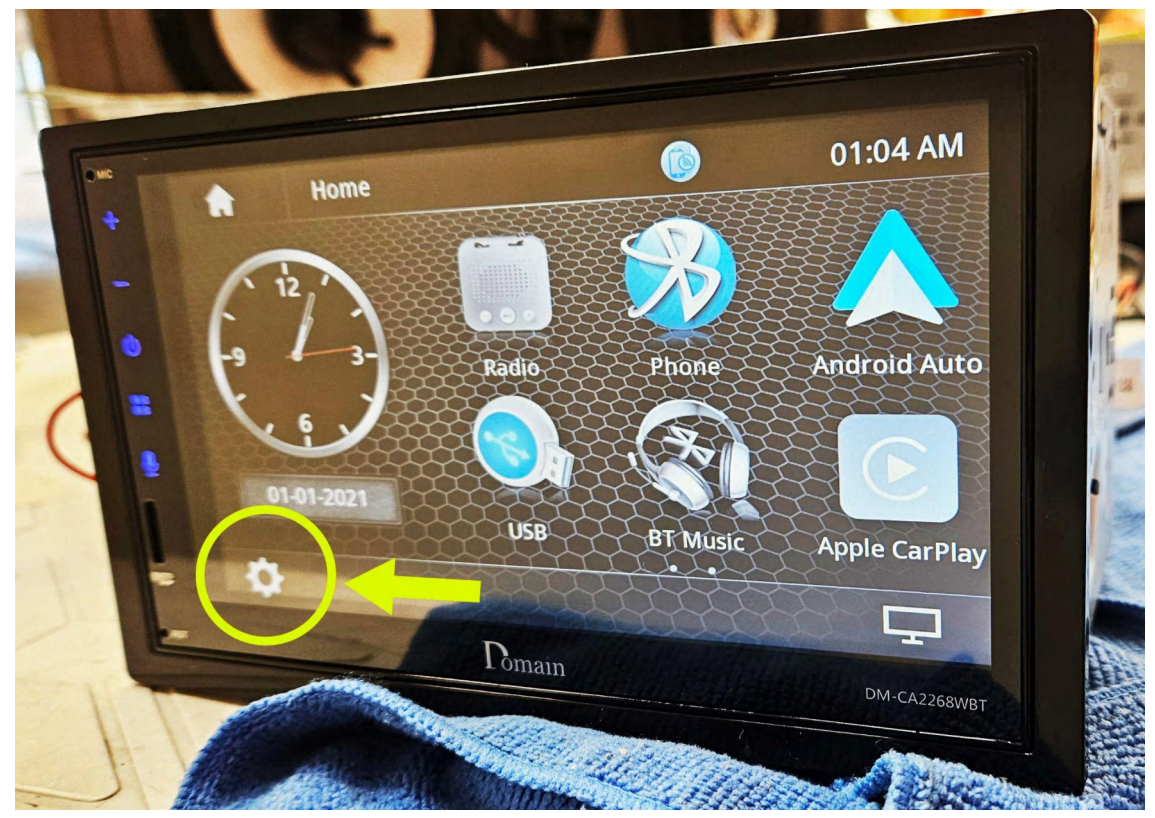

2. In the settings menu, change the date and time to: 2021/01/01/01/01/AM.

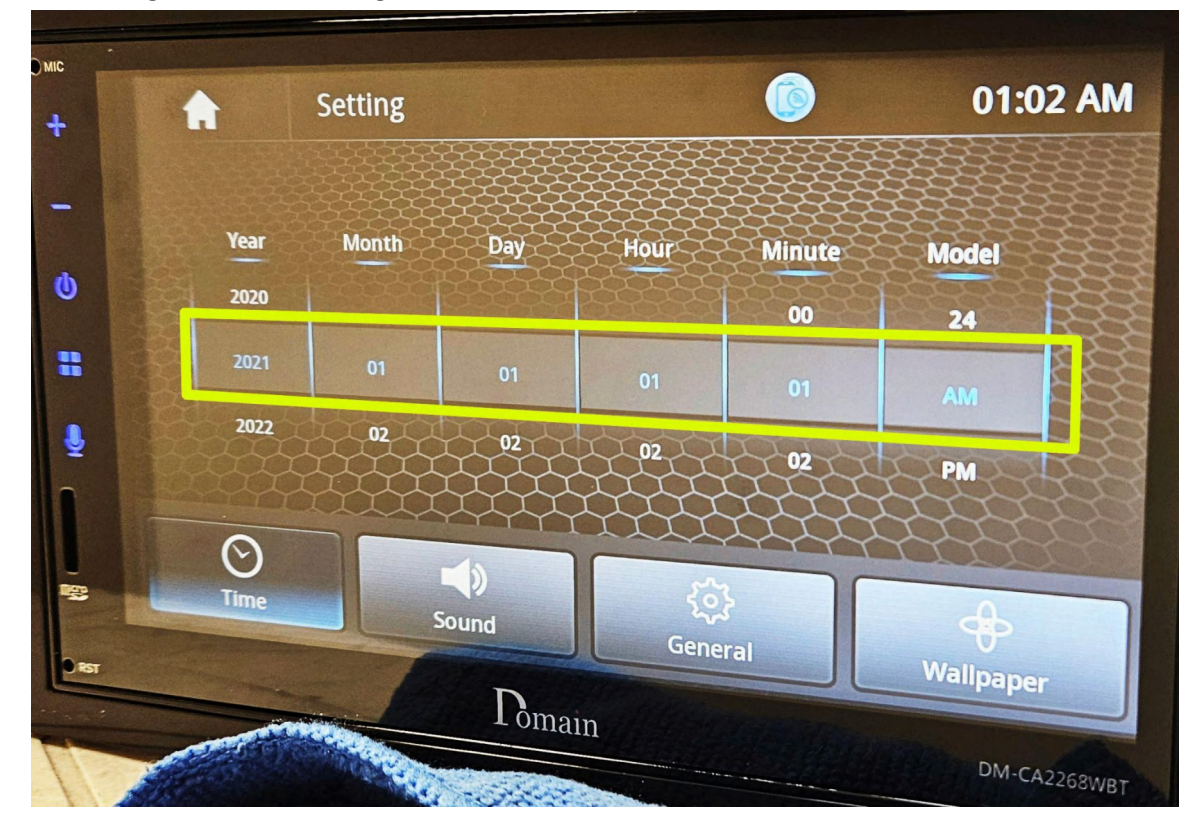

3. After setting the time, click "General" on the bottom.

Then click on the blank area on the right side of the screen - please refer to the picture, click area 1 and 2 repeatedly (1,2,1,2,1,2,1,2...) until entering the factory setting menu. (If it's not working go back to "Time" setting and check the date & time, must be 2021/01/01/01/01/01/AM.)

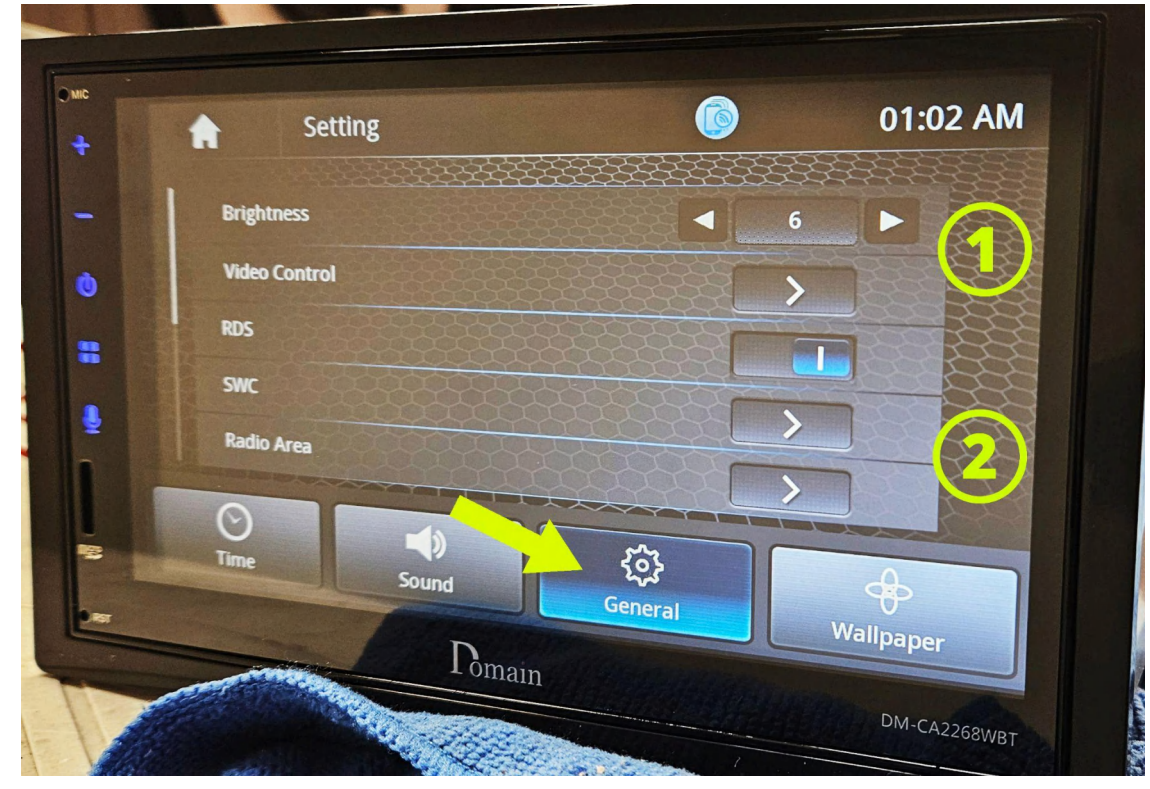

 In the factory setting menu, find "SWC Type" and change it to "Low" or "High". (If default setting is "Low", then change it to "High", If default setting is "High", then change it to "Low").

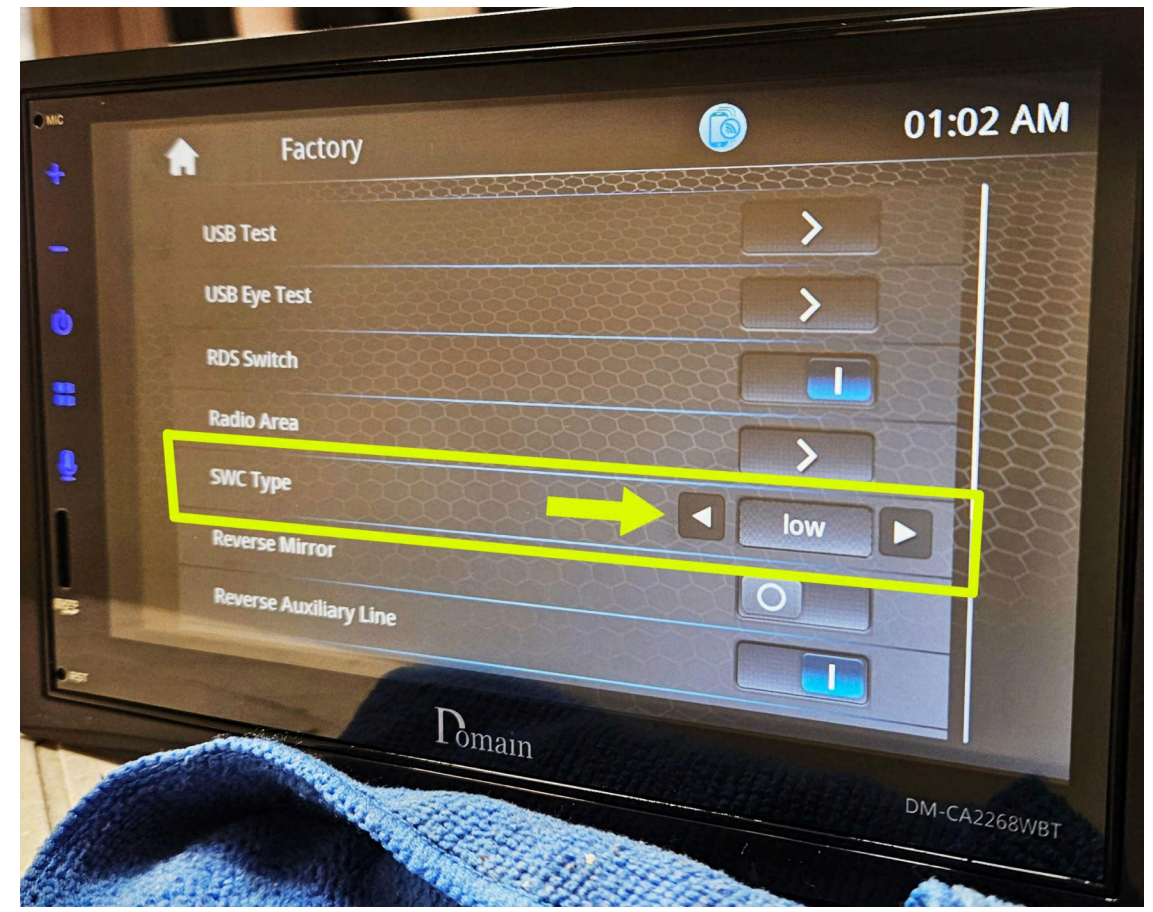